# Financial Aid Checklist

#### FAFSA (www.studentaid.gov)

Complete the Free Application for Federal Student Aid (FAFSA)
BELOW IS A TABLE THAT DETAILS THE DATES FOR THE FAFSA APPLICATION

| If you plan on attending from | FAFSA you will submit | You can submit FAFSA from | Income tax to be used |
|-------------------------------|-----------------------|---------------------------|-----------------------|
| 7/1/2024 - 6/30/2025          | 2024 - 2025           | 12/31/2023 - 6/30/2025    | 2022                  |
| 7/1/2025 - 6/30/2026          | 2025 - 2026           | 12/1/2024 - 6/30/2026     | 2023                  |

You and your contributors must provide consent and approval to have your federal tax information transferred directly from the IRS into your FAFSA form.

#### FSA ID (www.studentaid.gov or mystudentaid mobile app)

Ensure you (and your contributors, if applicable) have created a Federal Student Aid ID. This gives you access to all Federal Student Aid's online systems.

# ADMISSIONS (www.coastalcarolina.edu/admissions)

- Submit an Admission Application. Admission applications may be submitted to the college in person, by mail, or via the college website. Applications are also available throught the website for the College Foundation of North Carolina at www. CFNC.org.
- □ Complete placement through one of the approved methods.
- □ Meet with an Academic Advisor/Counselor. No appointment needed.

# **VERIFICATION**, if applicable

- □ If selected for verification, you will receive an email and a letter from the Financial Aid Department, asking to complete verification.
- □ Submit the required documents, in a timely manner, to the Financial Aid Department to complete verification.

# FINANCIAL AID OFFER INFORMATION

□ Log into your *MyCCCC* Portal, click "Self-Service", click "Financial Aid"

# PELL GRANT VERIFICATION

□ Access your *MyCCCC* portal at <u>www.coastalcarolina.edu</u>. Next, click on Softdocs Etrieve, click Forms, click STI-Pell Grant Verification, click in the section box to select the class you are verifying attendance. Select "Yes" or "No" if you are receiving the Pell Grant this semester, read the consent statement, click in the box indicating your consent, click on submit, and the form will be transmitted electronically to the Financial Aid Department. If you do not see the submit button, then you are trying to submit it too soon. Hard copies will not be accepted; it must be submitted electronically.

#### **REFUNDS**

Go to <u>www.coastalcarolina.edu</u>, select "*MyCCCC*" at the top right of page, log into your account, and select "Bank Mobile." Follow prompts to set up your account to receive refunds from Coastal.

# FINANCIAL AID POINTS OF CONTACT

#### Financial Aid Department - Main

910-938-6749 | finaid@coastalcarolina.edu

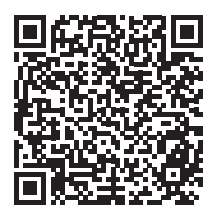